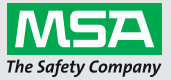

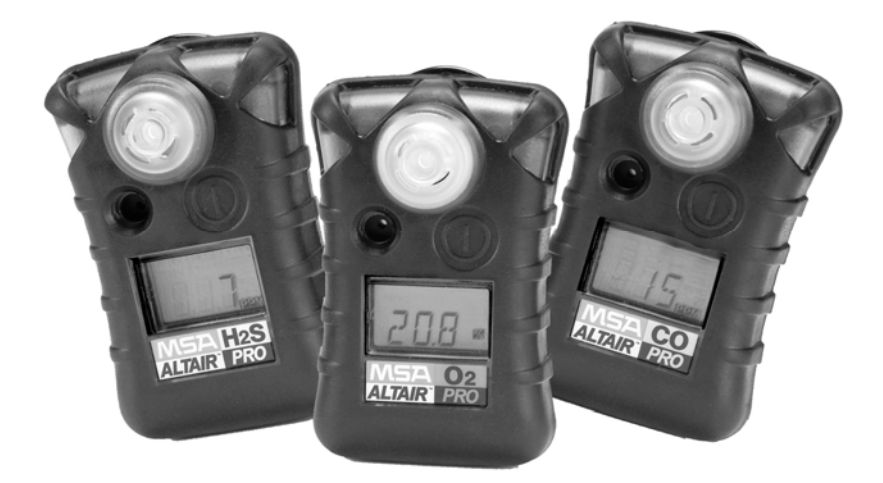

# Operating Manual ALTAIR PRO Single Gas Detector

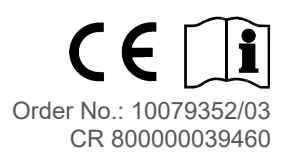

For the Declaration of Conformity, please visit the product page on MSAsafety.com.

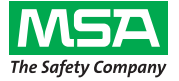

1000 Cranberry Woods Drive Cranberry Township, PA 16066 USA Phone 1-800-MSA-2222 Fax 1-800-967-0398 For your local MSA contacts please go to our website *www.MSAsafety.com* 

# Contents

| 1. | Safet | y Regulations                                                     | 5  |
|----|-------|-------------------------------------------------------------------|----|
|    | 1.1.  | Correct Use                                                       | 5  |
|    | 1.2.  | Liability Information                                             | 5  |
|    | 1.3.  | Safety and Precautionary Measures to be Adopted                   | 6  |
| 2. | Desc  | ription                                                           | 7  |
|    | 2.1.  | Instrument Overview                                               | 7  |
|    | 2.2.  | On-Screen Indicators                                              | 9  |
|    | 2.3.  | Monitoring Toxic Gases                                            | 11 |
|    | 2.4.  | Monitoring the Oxygen Concentration                               | 12 |
|    | 2.5.  | Duration of Use of the Instrument                                 | 13 |
| 3. | Opera | ation                                                             | 14 |
|    | 3.1.  | Changing Alarm Setpoints                                          | 14 |
|    | 3.2.  | Turning ON the Instrument                                         | 17 |
|    | 3.3.  | Toxic Gas Measurements                                            | 20 |
|    | 3.4.  | Oxygen Measurements                                               | 22 |
|    | 3.5.  | Displaying the Instrument Data - excluding the Steel Mill Version | 23 |
|    | 3.6.  | Displaying the Instrument Data - Steel Mill Version only          | 24 |
|    | 3.7.  | Turning OFF the Instrument                                        | 25 |
|    | 3.8.  | Data Logging                                                      | 27 |
|    | 3.9.  | Function Tests on the Instrument                                  | 28 |
|    | 3.10. | Calibrating the Instrument                                        | 30 |
| 4. | Maint | enance                                                            | 36 |
|    | 4.1.  | Troubleshooting                                                   | 36 |
|    | 4.2.  | Replacing the Battery                                             | 37 |
|    | 4.3.  | Replacing the Sensor                                              | 38 |

GB

## CONTENTS

| 5. | Technical Specifications/Certifications |                                           |    |  |  |
|----|-----------------------------------------|-------------------------------------------|----|--|--|
|    | 5.1.                                    | Technical Specifications                  |    |  |  |
|    | 5.2.                                    | Certifications                            | 41 |  |  |
|    | 5.3.                                    | Test Gases Table                          |    |  |  |
|    | 5.4.                                    | Oxygen Typical Performance Specifications |    |  |  |
|    | 5.5.                                    | Toxic Performance Specifications          |    |  |  |
|    | 5.6.                                    | Data Logging Specifications               |    |  |  |
| 6. | Orde                                    | r Information                             | 45 |  |  |

GB

# 1. Safety Regulations

## 1.1. Correct Use

The ALTAIR PRO is a portable instrument for monitoring toxic gases and oxygen deficiency or excess in the workplace. It is used exclusively for monitoring and not for measuring gas concentrations in the ambient air. It must be serviced and repaired by qualified and authorised personnel.

It is imperative that this operating manual be read and observed when using this instrument. In particular, the safety instructions, as well as the information for the use and operation of the apparatus, must be carefully read and observed. Furthermore, the national regulations applicable in the user's country must be taken into account for a safe use.

## Attention!

This product is supporting life and health. Inappropriate use, maintenance or servicing may affect the function of the device and thereby seriously compromise the user's life.

Before use, the product operability must be verified. The product must not be used if the function test is unsuccessful, it is damaged, a competent servicing/maintenance has not been made, genuine MSA spare parts have not been used.

Alternative use, or use outside this specification, will be considered as noncompliance. This also applies especially to unauthorised alterations to the apparatus and to commissioning work that has not been carried out by MSA or authorised persons.

## 1.2. Liability Information

(GB)

MSA accepts no liability in cases where the product has been used inappropriately or not as intended. The selection and use of the product are the exclusive responsibility of the individual operator.

Product liability claims, warranties also as guarantees made by MSA with respect to the product are voided, if it is not used, serviced or maintained in accordance with the instructions in this manual.

(GB)

## 1.3. Safety and Precautionary Measures to be Adopted

## Attention!

The following safety instructions must be observed implicitly. Only in this way can the safety and health of the individual operators, and the correct functioning of the instrument, be guaranteed.

#### Use instrument only for stipulated gases

The ALTAIR PRO is used for monitoring and detecting gases in the ambient air. Thereby, it must be used only for gases for which a sensor is installed in the instrument.

The sensor must not be blocked during use.

## Observe oxygen concentration

Although the ALTAIR PRO unit will detect up to 25% oxygen, all ALTAIR PRO versions are not certified or approfed for use in atmospheres containing more than 21% oxygen.

#### Check function and alarm before each use

In case of failed function tests, the instrument must be removed from use.

## Conduct additional tests after any significant impact

The instrument function should also be checked after severe mechanical stress (dropping, impact etc.) and when the instrument or the sensors have been exposed to silicon, silicates, lead-containing substances, hydrogen sulphide or contaminated compounds.

## Defective vibration alarm possible

At ambient temperatures < 0 °C, the vibration alarm can give a false alarm or can fail completely. In such conditions, do no rely solely on the vibration alarm.

## **Observe BG information**

In Germany, observe the BG information BGI 836 (5).

## 2. Description

## 2.1. Instrument Overview

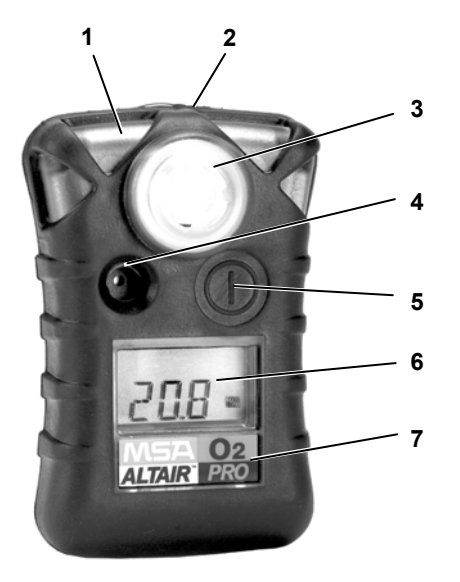

#### Fig. 1 Instrument view

- 1 Alarm LED
- 2 Infrared port
- 3 Sensor cover
- 4 Acoustic alarm transmitter
- 5 Button
- 6 Display with backlight
- 7 Stipulated gas type

The instrument is a portable gas meter for monitoring gases in the ambient air and in the workplace.

The instrument is available in three models:

- for monitoring oxygen
- for monitoring hydrogen sulphide and
- for monitoring carbon monoxide

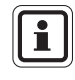

(GB)

The instrument can detect up to 25% oxygen in the ambient air. However, all instrument models are calibrated and permitted only up to 21% oxygen-content.

MSA

The response levels for the individual gases are set at the factory and cannot be changed during operation. After commissioning the instrument, changes are possible only with the MSA FiveStar<sup>®</sup>Link<sup>M</sup> Software version 4.4 or higher (available as option;  $\rightarrow$  Description of software).

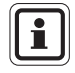

If the ambient air contains higher gas concentrations, the instrument ignores the Fresh Air Setup and goes directly to measuring mode after the self-test.

## 2.2. On-Screen Indicators

MSA

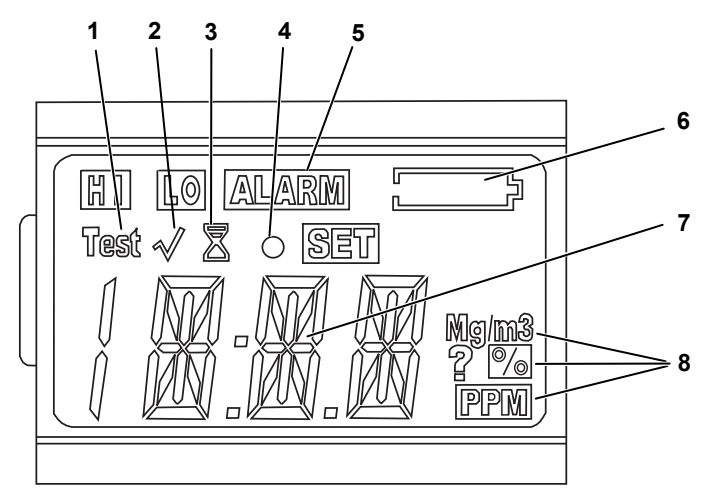

#### Fig. 2 Display

- 1 Self-test in progress
- 2 Bump check indicator
- 3 Hour glass
- 4 Confidence indicator
- 5 Alarm indicator
- 6 Battery life indicator
- 7 Numeric indicator
- 8 Gas concentration units

## **Battery Life Indicator**

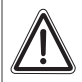

(GB)

## Attention!

If an alarm is triggered while using the instrument as a monitor, leave the area immediately.

Remaining on site under such circumstances can cause serious damage to health or can even lead to death.

The battery condition icon continuously displays in the upper right-hand corner of the display. As the battery is depleted, battery icon segments go blank until only the outline of the battery icon remains.

Each battery indicator segment represents approximately 1/4 of the total battery capacity.

# Battery Warning

A battery warning indicates that a nominal two days of operation remain before the instrument's battery is depleted.

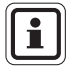

The duration of remaining instrument operation during battery warning depends on ambient temperature (colder temperatures may reduce battery life) and the number and duration of alarms during battery warning.

When the ALTAIR PRO goes into battery warning the:

- battery outline indicator flashes
- audible alarm sounds every 30 seconds
- alarm lights flash every 30 seconds

#### **Battery Shut Down**

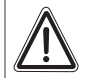

#### Attention!

If a Battery Shutdown condition occurs, stop using the instrument and leave the area immediately. The instrument can no longer alert you of potential hazards since it does not have enough power to operate properly.

Failure to follow this warning can result in serious personal injury or death.

When the battery can no longer operate the instrument, the instrument goes into Battery Shutdown mode:

- battery outline indicator flashes
- alarm icon turns ON
- alarm sounds every 30 seconds
- alarm lights flash
- no gas reading display
- display alternates between "BAT" and "ERR"
- no other instrument pages can be viewed

The instrument remains in this state until it is turned OFF or the battery is completely depleted. The alarm lights and the audible alarm can be silenced by pushing the button.

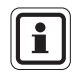

When the instrument battery is running low, remove it from service and replace the battery.

## **Confidence indicator**

The Confidence indicator flashes once every 60 seconds to notify the user that the instrument is ON and operating normally. In addition, both LEDs will flash briefly every 60 seconds.

#### Backlight

The backlight can be manually activated with a quick push of the button. The backlight remains ON for 10 seconds.

## 2.3. Monitoring Toxic Gases

With the ALTAIR PRO, you can monitor the concentration of the following toxic gases in the ambient air:

- Carbon Monoxide (CO)
- Hydrogen Sulphide (H<sub>2</sub>S)
- Sulfur Dioxide (SO<sub>2</sub>)
- Nitrogen Dioxide (NO<sub>2</sub>)
- Ammonia (NH<sub>3</sub>)
- Phosphine (PH<sub>3</sub>)
- Hydrogen Cyanide (HCN)
- Chlorine (Cl<sub>2</sub>)
- Chlorine Dioxide (ClO<sub>2</sub>).

The ALTAIR PRO Detector displays the gas concentration in parts per million (PPM) on the measuring page. The instrument remains on this page until another page is selected or the instrument is turned OFF.

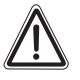

(GB)

#### Attention!

If an alarm is triggered while using the instrument as a monitor, leave the area immediately.

Remaining on site under such circumstances can cause serious damage to health or can even lead to death.

There are four alarm setpoints in the instrument:

- High Alarm
- Low Alarm
- STEL Alarm
- TWA Alarm

(GB)

The backlight turns ON for 20 seconds during an alarm condition.

If the gas concentration reaches or exceeds the alarm setpoint the instrument will display and flash "LO" or "HI" and "ALARM" and enter an alarm sequence.

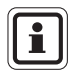

For more and detailed information  $\rightarrow$  Section 3.3.

## 2.4. Monitoring the Oxygen Concentration

With the ALTAIR PRO the oxygen concentration is monitored in the atmosphere. The alarm setpoints can be set to enrichment (concentration > 20.8%) or depletion (concentration < 20.8%).

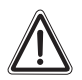

## Attention!

If an alarm is triggered while using the instrument as a monitor, leave the area immediately.

Remaining on site under such circumstances can cause serious damage to health or can even lead to death.

When a set value is reached, an alarm is triggered:

- an acoustic signal sounds,
- alarm LEDs flash,
- a vibration alarm is triggered and
- in the display, "ALARM" is displayed in combination with "LO" or "HI" and the corresponding oxygen concentration.

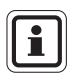

For more and detailed information  $\rightarrow$  Section 3.4.

| c |    |  |
|---|----|--|
| 1 |    |  |
|   | Ť. |  |
| Ш |    |  |

The LOW alarm (lower of the two  $%O_2$  alarm settings) is latching and will not reset when  $O_2$  concentration rises above the LOW setpoint. To reset alarm push the button

False oxygen alarms can occur due to barometric pressure (altitude) changes or extreme changes in ambient temperature.

It is recommended that an oxygen calibration be performed at the temperature and pressure of use. Be sure that the instrument is in known fresh air before performing a calibration.

## 2.5. Duration of Use of the Instrument

## **Normal Operation**

MSA

The instrument is ready for operation

- as long as the battery warning indicator (Pos. 6 in Fig. 2) does not display and
- the self-test is successful.

## Weakening Battery

A weakening battery is indicated by

- the flashing battery warning indicator and
- the remaining operation time indicator going off.

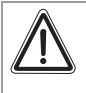

## Attention!

You are not allowed to use the instrument even if it still shows a gas concentration.

## Flat Battery

A flat battery triggers the following alarm:

- an acoustic signal sounds,
- alarm LEDs flash,
- battery warning indicator flashes and
- the display shows "ERR".

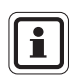

The alarm can be turned off by pressing the button.

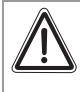

(GB)

## Attention!

It is not permitted to continue to use the instrument! The instrument must be taken out of use. 3.

# Operation

## 3.1. Changing Alarm Setpoints

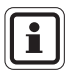

Alarm setpoints can only be changed manually during instrument setup, which can be entered after battery attachment or reattachment (→ Fig. 3). Alarm setpoints can also be changed electronically using the MSA FiveStar<sup>®</sup> Link<sup>™</sup> Software.

- (1) Ensure instrument is turned OFF before proceeding.
- (2) Remove and re-attach battery.
- (3) Turn instrument ON. Press and hold the button for 3 seconds.
  - ON displays during this time period.

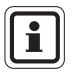

The Steel Mill version cannot be turned OFF without removing the battery or using MSA FiveStar<sup>®</sup> Link<sup>m</sup> Software.

- "ALARM", "SET" and "?" are displayed.
- (4) To change the alarm setpoints manually, press the button once while "ALARM", "SET" and "?" are displayed.

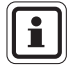

If the button is not pressed, the instrument turns ON, as usual, after three seconds.

- The Software Version displays for three seconds.
- The gas type displays for three seconds. ["CO", "H<sub>2</sub>S", "O<sub>2</sub>", or "SO<sub>2</sub>" etc.].
- The following alarm Setpoints are displayed:

Low Alarm Setpoint for three seconds, "LO" and "ALARM" icons turn ON.

- (5) To change the low alarm (LO), press the button when "LO" and "ALARM" displays.
  - "LO", "ALARM", "SET" and "?" are displayed.
- (6) By pressing the button, increase the value for the low alarm, until the desired value is reached.
  - On obtaining the maximum value, the display jumps and begins to count upwards again with minimum value.
- (7) Release the button and wait for 3 seconds.

High Alarm Setpoint for three seconds, "HI" and "ALARM" icons turn ON.

- (8) To change the high alarm (HI), press the button when "HI" and "ALARM" displays.
  - "HI", "ALARM", "SET" and "?" are displayed.
- (9) By pressing the button, increase the value for the high alarm, until the desired value is reached.
  - On obtaining the maximum value, the display jumps back and begins to count upwards again from the minimum value.
- (10) Release the button and wait 3 seconds.

**Short Term Exposure Limits** "STL" displays; then, the STEL setpoint displays for three seconds.

- (11) To change the STEL setpoint, press the button when the setpoint displays.
  - "ALARM", "SET" and "?" are displayed.
- (12) By pressing the button, increase the value for the STEL alarm, until the desired value is reached.
  - On obtaining the maximum value, the display jumps back and begins to count upwards again from the minimum value.
- (13) Release the button and wait 3 seconds.

**Time Weighted Average,** "TWA" displays; then, the TWA setpoint displays for three seconds.

- (14) To change the TWA setpoint, press the button when the setpoint displays.
  - "ALARM", "SET" and "?" are displayed.
- (15) By pressing the button, increase the value for the TWA alarm, until the desired value is reached.
  - On obtaining the maximum value, the display jumps back and begins to count upwards again from the minimum value.
- (16) Release the button and wait 3 seconds.

GB

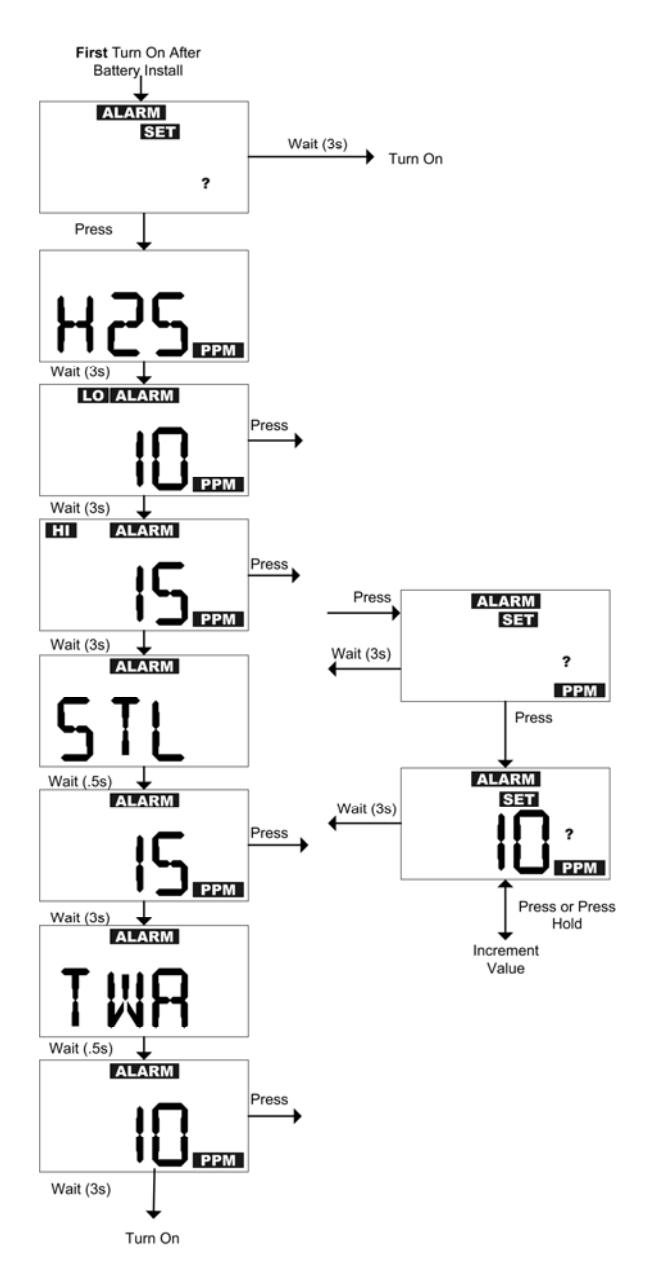

Fig. 3 ALTAIR PRO Setup

## 3.2. Turning ON the Instrument

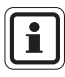

Before the instrument can be used for monitoring possible toxic gases in the atmosphere, it must be commissioned ( $\rightarrow$  Fig. 4).

(1) Press and hold the button for 3 seconds.

"ON" displays during this time period.

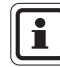

The Steel Mill version cannot be turned OFF without removing the battery or using MSA FiveStar<sup>®</sup> Link<sup>m</sup> Software.

- An LCD functional test activates all display indicators.
- Acoustic alarm sounds, alarm LEDs light up and vibration alarm is triggered.
- The software version is displayed for approx. 3 seconds.
- The gas type is displayed for approx. 3 seconds more (O2, H<sub>2</sub>S, CO, SO<sub>2</sub>, NO<sub>2</sub>, etc).
- LO and ALARM as well as HI and ALARM are displayed alternately for approx. 3 seconds.
- STL and ALARM followed by the STEL alarm setpoint are displayed for approx. 3 seconds.
- TWA and ALARM followed by the TWA alarm setpoint are displayed for approx. 3 seconds.

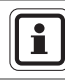

During the display of LO , HI , STL , TWA and ALARM the corresponding setpoints can still be changed ( $\rightarrow$  Fig. 4).

- (2) If Calibration Due (CAL DUE) is enabled via MSA FiveStar<sup>®</sup> Link<sup>™</sup> Software (default is OFF):
  - "CAL" and the hourglass display.
  - If calibration is due, "DUE" and the hourglass display for three seconds. The instrument beeps and flashes "CAL" "DUE" every minute until instrument calibration is performed.
  - If calibration is not due, the hourglass, number of days to calibration, and "DAYS" display.
- (3) User is prompted for a Fresh Air Setup (FAS).
  - "SET", "?" and "FAS" display.

(GB)

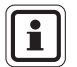

When performing a fresh air setup, the instrument must be in a known clean air. The fresh air setup has limits.

If a hazardous level of gas is present, the instrument displays "FAS/ERR". Press the button to acknowledge the error and perform an instrument calibration.

- (4) If Fresh Air Setup is **desired**, immediately press the button.
  - "HOURGLASS", "SET" and "FAS" display.
- (5) If Fresh Air Setup is not desired, do not press the button.
  - The instrument continues the ON sequence.
- (6) If the instrument was configured for Oxygen, it displays
  - Oxygen reading,
  - % icon and
  - battery indicator.
- (7) If the instrument was configured for a toxic gas, it displays
  - gas reading,
  - ppm icon and
  - battery indicator.

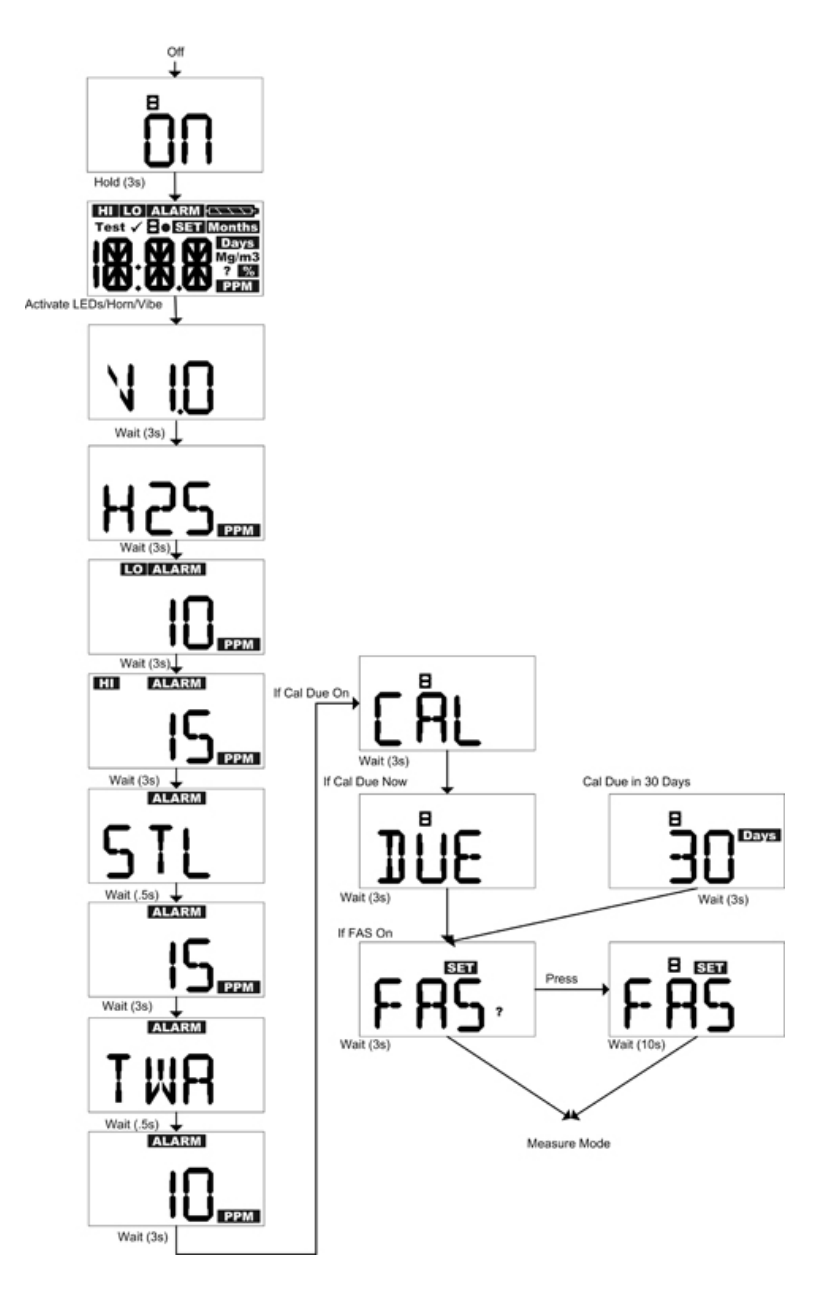

Fig. 4 Turning ON the instrument

GB

## 3.3. Toxic Gas Measurements

The ALTAIR PRO can be purchased to detect the following gases in the atmosphere:

- Carbon Monoxide (CO)
- Hydrogen Sulphide (H2S)
- Sulfur Dioxide (SO2)
- Nitrogen Dioxide (NO2)
- Ammonia (NH3)
- Phosphine (PH3)
- Hydrogen Cyanide (HCN)
- Chlorine (Cl2)
- Chlorine Dioxide (ClO2).

It displays the gas concentration in parts per million (PPM) on the measuring page. The instrument remains on this page until another page is selected or the instrument is turned OFF.

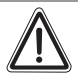

#### Warning!

If a toxic or oxygen gas alarm condition is reached while using the instrument as a personal or area monitor, leave the area immediately: the ambient condition has reached a preset alarm level.

Failure to follow this warning will cause overexposure to toxic gases, which can result in serious personal injury or death.

There are four alarm setpoints in the instrument:

- High Alarm
- Low Alarm
- STEL Alarm
- TWA Alarm

The backlight turns ON for 20 seconds during an alarm condition.

#### Low Alarm

If the gas concentration reaches or exceeds the low alarm setpoint the instrument will:

- display and flash "LO" and "ALARM"
- enter a low alarm sequence.

The low alarm can be silenced for five seconds by pressing the button. It automatically clears once the gas level falls below the setpoint.

MSA

## **High Alarm**

If the gas concentration reaches or exceeds the high alarm setpoint the instrument will:

- display and flash "HI" and "ALARM"
- enter a high alarm sequence.

The high alarm can be silenced for five seconds by pressing the button while it is still in high alarm. The high alarm is latching and will not reset when gas concentration falls below the HIGH setpoint.

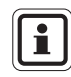

To reset alarm, push the button after the gas level falls below the setpoint.

Refer to the instrument during turn ON for factory-set alarm points.

If a gas concentration exceeds an alarm setpoint, the:

- audible alarm sounds
- alarm lights flash
- vibrator activates
- alarm type displays, alternately flashing the ALARM icon and the "LO" icon (if the low alarm setpoint was exceeded) or "HI" icon (if the high alarm setpoint was exceeded).

## STEL Alarm

If the STEL (Short Term Exposure Limit) reading reaches or exceeds the STEL alarm setpoint the instrument will:

- display and flash "LO" and "ALARM"
- enter a low alarm sequence

The STEL alarm can be silenced for five seconds by pressing the button while it is still in alarm.

The STEL alarm is non-latching and will reset when STEL reading falls below the STEL setpoint. The STEL value can be cleared. ( $\rightarrow$  Fig. 5 for details.)

## **TWA Alarm**

If the TWA (Time Weighted Average) reading reaches or exceeds the TWA alarm setpoint the instrument will:

- display and flash "LO" and "ALARM"
- enter a low alarm sequence.

The TWA alarm can be silenced for five seconds by pressing the button while it is still in alarm

The TWA alarm is latching and will not reset. The TWA value can be cleared. ( $\rightarrow$  Fig. 5 for details.)

Refer to the instrument during test mode for factory-set alarm setpoints.

## 3.4. Oxygen Measurements

The ALTAIR PRO Detector can be purchased to measure the concentration of oxygen in an atmosphere. The value displayed is percent by volume of oxygen in the atmosphere.

High and low alarm setpoints can be configured to alarm in any combination of oxygen:

- enrichment (greater than 20.8%) or
- depletion (less than 20.8%).

When an alarm setpoint is reached the alarm sequence is initiated.

Low alarm indicates:

- the lower %O<sub>2</sub> level of the two alarm settings
- a more urgent condition and the faster alarm sequence will be indicated
- "LO" "ALARM" displays.

| ſ | 1 | ] |
|---|---|---|
| C |   | ) |

The LOW alarm (lower of the two  $O_2$  alarm settings) is latching and will not reset when  $O_2$  concentration rises above the LOW setpoint. To reset alarm push the button.

False oxygen alarms can occur due to barometric pressure (altitude) changes or extreme changes in ambient temperature.

It is recommended that an oxygen calibration be performed at the temperature and pressure of use. Be sure that the instrument is in known fresh air before performing a calibration.

## 3.5. Displaying the Instrument Data - excluding the Steel Mill Version

A single, quick press on the button turn ON the backlight for 10 seconds. The Information page can be accessed by pushing the button for about one second.

The instrument beeps twice.

There are following modes:

1) Test gas mode

MSA

(GB)

- 2) Minimum Oxygen concentration ("LO") for oxygen only
- 3) Peak Reading
  - Toxic ("HI")
  - Oxygen ("HI")
  - The Peak/Hi and Min/Low values can be cleared. When this page is displayed, press the button to clear.
    - "CLR" is displayed
    - Value is deleted
- 4) Short Term Exposure Limit ("STL")

The STL reading displays that the instrument calculated since power-ON. When this page is displayed, press the button to clear.

- "CLR" is displayed
- Value is deleted

STL value is automatically reset to zero when the instrument is turned ON. STEL value is calculated over a 15-minute exposure.

The following formula is used to calculate the STEL value:

```
((Minute #1 PPM value) + (Minute #2 PPM value) +...
+ (Minute #15 PPM value)) / (15 minutes) = PPM STEL value
```

If the instrument is ON for less than 15 minutes:

- the balance of the minute PPM values is set to zero and
- the total is divided by 15 minutes
- 5) Time Weighted Average ("TWA")

The TWA reading displays what the instrument has calculated since power-ON. When this page is displayed, press the button to clear.

- "CLR" is displayed
- Value is deleted

TWA value is automatically reset to zero when the instrument is turned ON. TWA value is calculated over an eight-our exposure.

The following formula is used to calculate the TWA value:

Sum of 1-minute gas readings/480 minutes = PPM TWA value

If the instrument is ON for less than 8 ours (480 minutes), the balance of the minute ppm values is set to zero.

(GB)

6) IR mode

When instrument displays "IR?", press the button to enter IR mode.

If IR communications are not detected for three minutes or the button is pressed, the instrument will exit this mode ( $\rightarrow$  Fig. 5 for additional details).

## 3.6. Displaying the Instrument Data - Steel Mill Version only

A single, quick press on the button turn ON the backlight for 10 seconds. The Information page can be accessed by pushing the button for about one second.

• The instrument beeps twice.

This includes:

- 1) Test gas mode
- 2) Functional check of LCD, vibrator, LEDs and horn
- 3) Software version displays.
- 4) Gas type
- 5) Low Alarm setpoint ("LO" "ALARM")
- 6) High Alarm setpoint ("HI" "ALARM")
- 7) STL Alarm setpoint
- 8) TWA Alarm setpoint
- 9) Peak Reading
  - Toxic ("HI")
  - The Peak/Hi and Min/Low values can be cleared.
     When this page is displayed, press the button to clear.
    - "CLR" is displayed
    - Value is deleted
- 10) Short Term Exposure Limit ("STL")

The STL reading displays that the instrument calculated since power-ON. When this page is displayed, press the button to clear.

- "CLR" is displayed
- Value is deleted

STEL value is automatically reset to zero when the instrument is turned ON. STEL value is calculated over a 15-minute exposure.

The following formula is used to calculate the STEL value:

```
((Minute #1 PPM value) + (Minute #2 PPM value) +...
```

+ (Minute #15 PPM value)) / (15 minutes) = PPM STEL value

If the instrument is ON for less than 15 minutes:

- the balance of the minute PPM values is set to zero and
- the total is divided by 15 minutes

11) Time Weighted Average ("TWA")

The TWA reading displays what the instrument has calculated since power-ON. When this page is displayed, press the button to clear.

- "CLR" is displayed
- Value is deleted

TWA value is automatically reset to zero when the instrument is turned ON. TWA value is calculated over an eight-our exposure.

The following formula is used to calculate the TWA value:

```
Sum of 1-minute gas readings/480 minutes = PPM TWA value
```

If the instrument is ON for less than 8 ours (480 minutes), the balance of the minute ppm values is set to zero.

12) IR mode

When instrument displays "IR?", press the button to enter IR mode.

If IR communications are not detected for three minutes or the button is pressed, the instrument will exit this mode ( $\rightarrow$  Fig. 5 for additional details).

## 3.7. Turning OFF the Instrument

- (1) Press and hold the button for three seconds.
  - "OFF" and the hourglass display.
- (2) Continue to press the button for two more seconds.
  - The instrument turns OFF.

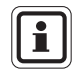

The Steel Mill version can not be turned OFF without either removing the battery or using MSA FiveStar<sup>®</sup>Link<sup>™</sup> Software.

GB

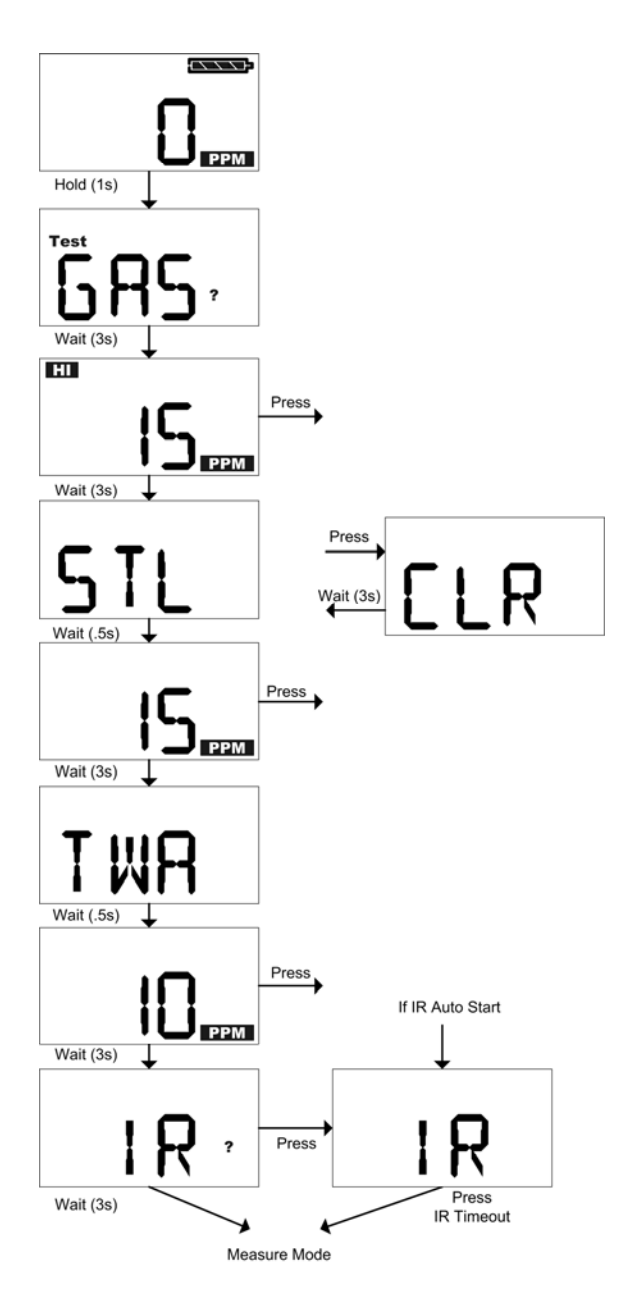

Fig. 5 Displaying instrument data (does not apply to the Steel Mill Version)

## 3.8. Data Logging

## Session Log

The ALTAIR PRO Detector has the capability of recording 50 of the most recent events.

Hold the button for one second:

- The instrument pages begin to display.
- Events will be transferred to the PC during this sequence, if:
  - the top of the instrument is pointed toward the optional IR Receiving device
  - a PC is running MSA FiveStar<sup>®</sup>Link<sup>™</sup> Software
  - "CONNECT" button is pressed in the PC FiveStar<sup>®</sup>Link<sup>™</sup> Software.

## **Stored Events**

Alarm

Alarm type - Alarm value - Time/Date

- Alarm Clear Alarm type - Alarm value - Time/Date
- Calibration (pass/fail) Time/Date
- Self-test (pass/fail) Time/Date
- Error Error type (→ Troubleshooting in Section 4) - Time/Data

## Periodic Log

Peak gas readings are periodically logged, based on user settings via the PC ( $\rightarrow$  Section 5.4 for typical performance).

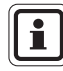

(GB)

The date and time display are based on the PC time. Make sure that the date and time on the PC are correct.

Changing the instrument battery can result in lost time in the Data log. After changing batteries, verify the Time and Date with your PC.

## **Connecting Instrument to PC**

- (1) Switch on PC and align instrument to the IR interface of the PC.
- (2) Press the button on the instrument.
  - Instrument data will be displayed (→ Section 3.3)
- (3) Start the MSA FiveStar<sup>®</sup> Link<sup>™</sup> Software in the PC and start connection by double-clicking "CONNECT".

## 3.9. Function Tests on the Instrument

## Checking the Confidence indicator

The alarm LEDs and the Confidence indicator in the display must flash every 60 seconds after starting the instrument. This indicates the instrument is operating correctly

## Alarm Test

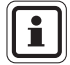

The alarm test must be conducted before each use.

It is part of the self-test.

(1) Turn ON the instrument.

A short alarm is triggered. These include:

- temporary display indicators;
- alarm LEDs flash;
- acoustic signal sounds briefly and
- vibration alarm is triggered briefly.

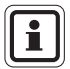

For the Steel Mill version only, the alarm test occurs every time the button is pressed for one second.

## Bump-Test

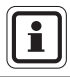

The bump-test ( $\rightarrow$  Fig. 6) must be conducted before each use.

- (1) Press the button for two seconds.
  - In the oxygen version, the set oxygen concentration is displayed. Calibration (→ Section 3.10) must be carried out if the value deviates from 20.8%.
  - "TEST" "GAS" "?" is displayed.
  - The alarm test (see above) is triggered.
- (2) Press the button again if "TEST" "GAS" "?" is displayed.
  - Hour glass and "GAS" are displayed
- (3) Feed test gas into the instrument (possible test gases  $\rightarrow$  Section 5.3).
  - If gas is detected "OK" is displayed
- (4) Wait approximately five seconds.
  - A "✓" is displayed for 24 hours to indicate that the self-test was successful.

If the "✓" does not appear and "ERR" is displayed, check:

- whether the sensor is dirty,
- whether the correct test gas was used,
- whether the test gas cylinder is empty or the date has expired,
- whether the test gas was fed in at the right moment,
- whether the test gas hose was connected to the sensor.
- (5) Repeat the bump-test if necessary.
- (6) If the self-bump-fails, calibrate the instrument ( $\rightarrow$  Section 3.10).
- (7) Repeat the bump-test after the calibration.

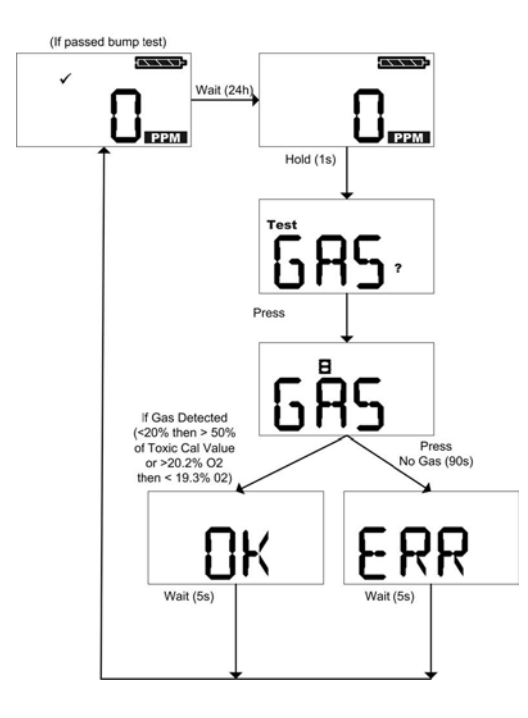

Fig. 6 Conducting the bump-test

## 3.10. Calibrating the Instrument

The ALTAIR PRO must be calibrated if it does not pass a bump-test.

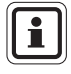

Under normal circumstances MSA recommends calibration at least every six months, however, many European countries have their own guidelines. Please check your local legislation.

For instruments used to monitor oxygen calibration must be carried out in the following cases:

- any change in the air pressure (including height above sea-level change),
- any extreme changes in the atmospheric temperature (→ Section 5.1),
- if the bump-test failed,
- at certain intervals by local procedures.

For instruments used to monitor toxic gases (CO and  $H_2S$ ), calibration must be carried out in the following cases:

- after major shocks,
- any extreme changes in the atmospheric temperature,
- after use under high gas concentrations,
- if the bump-test failed,
- at certain intervals by local procedures.

## **Calibration - Toxic Gases**

| Â   |
|-----|
| ! \ |
|     |

#### Attention!

Regulators and tubing used for bump testing and calibrating  $Cl_2$ ,  $ClO_2$ ,  $NH_3$ , HCN or  $PH_3$  should be labeled by the user for that specific gas and must only be used for that gas exclusively in the future.

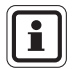

Make sure that the calibration is carried out in clean, non-contaminated ambient air.

| Ì  |
|----|
| IJ |

Due to high reactivity of  $Cl_2$  and  $ClO_2$ , gas, ambient humidity and calibration tubing material can react with the gas and cause the concentration reading to be lower than the actual concentration. It is, therefore, necessary to use dry tubing when calibrating or bump checking with these gases. For best calibration, use the shortest possible tubing to connect to the calibration cylinder for these gases.

Carry out the calibration as follows (also see Fig. 7and Fig. 8):

- (1) Press the button.
  - "TEST" "GAS" "?" is displayed.
- (2) Press and hold the button for 3 seconds.
  - "TEST" "CAL" is displayed.
  - After 3 seconds, "FAS" "?" is displayed which prompts the user to do a fresh air equalisation.
- (3) During the "FAS" "?" display, press the button to do a fresh air equalisation.

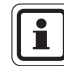

If no fresh air equalisation is carried out, the instrument returns to normal operating mode.

- During the equalisation, the hour glass and "FAS" are displayed.
- If the equalisation fails ("ERR" display), the instrument returns to normal operating mode after 5 s.
- (4) If the equalisation is successful ("OK" display), press the button and begin the calibration.
  - "CAL" "?" is displayed.
- (5) During the "CAL" "?" display, press the button and start the calibration mode.
  - The value for the test gas in ppm is displayed.
- (6) To change the value, press and hold the button, until the desired value is set.
  - The new value for the test gas in ppm is displayed. The button can be held down to change in larger increments.
  - After 3 seconds, the instrument returns to the calibration mode.
- (6) Feed test gas into the instrument (possible test gases  $\rightarrow$  Section 5.3).

## Attention!

(GB)

The concentration of the test gas used must match the stipulated value in the "Test gases" table in Section 5.3 for the relevant instrument.

Otherwise, the calibration is not carried out correctly. If there is a fault, it can lead to serious damage to health or even to death.

- The gas value, hour glass and "CAL" are displayed alternately.
- If calibration is successful, after approx. 90 s "OK" is displayed and the instrument returns to normal operating mode after 5 seconds.
- If calibration fails, "ERR" is displayed and the instrument returns to normal operating mode after 5 seconds. The current values were not changed.

- (7) If calibration fails, check:
  - whether the correct test gas was used,
  - whether the test gas cylinder is empty or the date has expired,
  - whether the test gas hose was connected to the sensor,
  - whether the flow governor is set to 0.25 l/min.
- (8) If necessary, repeat steps (1) to (7).
  - "OK" is displayed. Otherwise ("ERR"), the instrument must be taken out of use.
- (9) Conduct a self-test to confirm the calibration.
  - If the self-test is successful, a "✓" is displayed.

| INSTRUMENT TYPE                      | BUMP TEST GAS         | CALIBRATION GAS             |
|--------------------------------------|-----------------------|-----------------------------|
| СО                                   | 60 ppm                | 60 ppm                      |
| H <sub>2</sub> S                     | 40 ppm                | 40 ppm                      |
| O <sub>2</sub> and O <sub>2</sub> -R | <19% *                | 20.8%                       |
| SO <sub>2</sub>                      | 10 ppm                | 10 ppm                      |
| NO <sub>2</sub>                      | 10 ppm                | 10 ppm                      |
| NH₃                                  | 25 ppm                | 25 ppm                      |
| PH <sub>3</sub>                      | 0.5 ppm               | 0.5 ppm                     |
| HCN                                  | 10 ppm                | 10 ppm                      |
| Cl <sub>2</sub>                      | 10 ppm                | 10 ppm                      |
| CIO <sub>2</sub>                     | 2 ppm Cl <sub>2</sub> | 0.8 ppm CIO <sub>2</sub> ** |

#### Factory Set Default Calibration / Bump Test Values

\* The O<sub>2</sub> bump test can also be performed by exhaling on the sensor inlet for approximately three to five seconds.

\*\* MSA recommends calibration of the CIO<sub>2</sub> ALTAIR PRO Detector using a CIO<sub>2</sub> generator for most accurate calibration. This instrument has a cross-sensitivity factor to Cl<sub>2</sub> of: 2 ppm Cl<sub>2</sub> equals approximately 0.8 ppm CIO<sub>2</sub>.

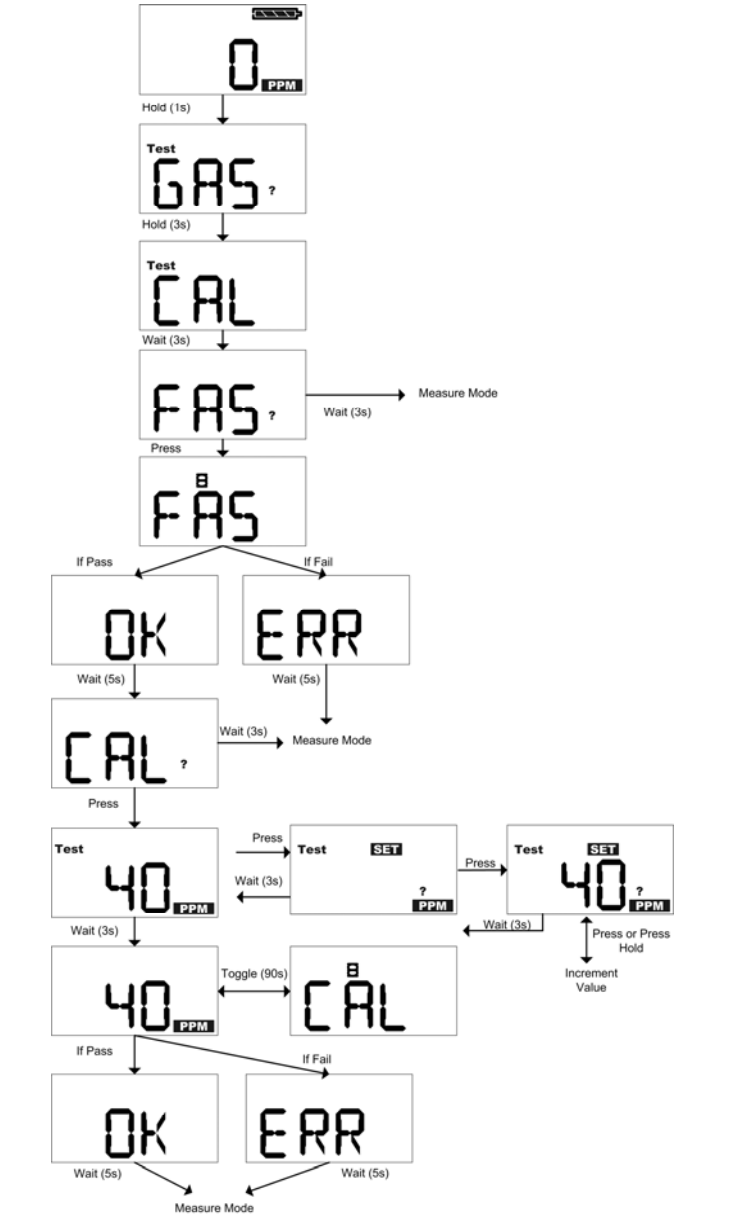

Fig. 7 Calibration - Toxic gases

(GB)

## **Calibration - Oxygen**

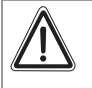

#### Attention!

The instrument must be calibrated if, during operation, a value different from 20.8% oxygen in the ambient air is displayed.

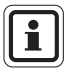

In the event of extreme changes in the air pressure or the atmospheric temperature, false alarms can be created.

Therefore, calibrate the instrument under the conditions of use. The calibration must be carried out in clean, non-contaminated ambient air.

The ALTAIR PRO is equipped with a feature to allow calibration at pressure and/or temperature of use.

To enter the calibration mode, make sure you are in fresh, uncontaminated air.

- (1) Press the button for 2 seconds.
  - The current oxygen concentration is displayed.
  - The display switches to "TEST" "GAS" "?".
- (2) During the "TEST" "GAS" "?" display, press and hold the button.
  - "GAS" "CAL" is displayed.
  - After 3 seconds, "FAS" "?" is displayed which prompts to do a fresh air setup.
- (3) During the "FAS" "?" display, press the button to perform a calibration at 20.8% O<sub>2</sub>.

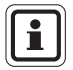

The fresh air equalisation must be carried out in clean, non-contaminated ambient air. During the process, do not breathe on the sensor.

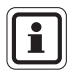

If no fresh air equalisation is carried out, the instrument returns to normal operating mode.

- During the equalisation, the hour glass and "FAS" are displayed.
- If the equalisation is successful, "OK" is displayed
- If equalisation fails, "ERR" is displayed and the instrument returns to normal operating mode after 5 s.
- The current values were not changed.
- (4) If calibration fails, check:
  - that the equalisation was carried out in clean ambient air,
  - that during the equalisation, you did not breathe on the sensor.
- (5) If necessary, repeat the steps (1) to (4).
  - "OK" is displayed. Otherwise ("ERR"), the instrument must be taken out of use.
- (6) Conduct self-test to confirm the calibration.
  - If the self-test is successful, a "✓" is displayed.

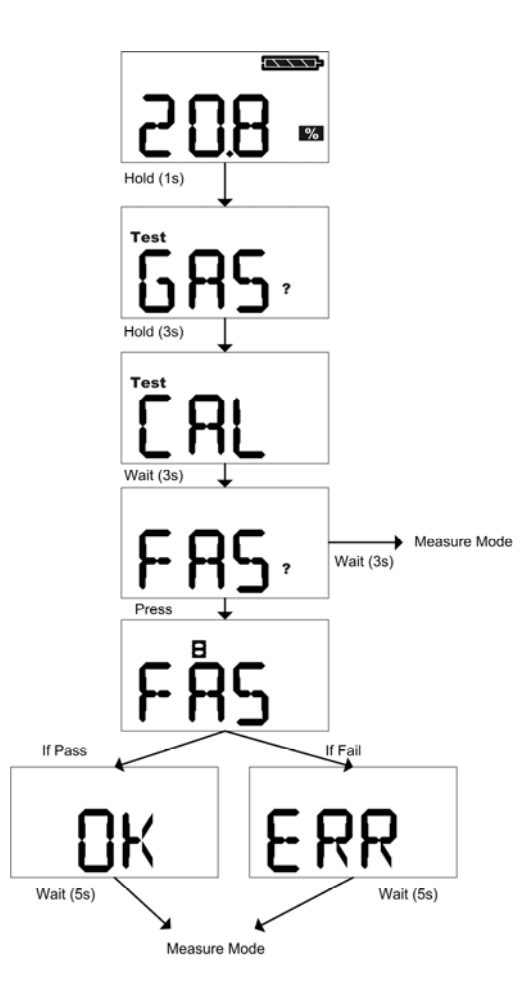

Fig. 8 Calibration – Oxygen

GB

## 4. Maintenance

If irregularities occur during operation, use the displayed error codes to determine how to proceed further.

## 4.1. Troubleshooting

| Problem                           | Description                                        | Reaction                                                                                         |  |  |
|-----------------------------------|----------------------------------------------------|--------------------------------------------------------------------------------------------------|--|--|
| Alternating<br>display            |                                                    |                                                                                                  |  |  |
| TMP/ERR                           | Temperature out of range                           | Return instrument to normal<br>temperature range and<br>recalibrate.<br>Inform MSA <sup>*)</sup> |  |  |
| AD/ERR                            | Sensor feedback error                              | Remove battery and recalibrate.<br>Inform MSA <sup>*)</sup>                                      |  |  |
| EE/ERR                            | EEPROM error                                       | Inform MSA *)                                                                                    |  |  |
| MEM/RST                           | EEPROM Data Error                                  | Calibrate instrument.<br>Reconfigure any custom<br>settings (alarm setpoints,<br>datalog, etc)   |  |  |
| PRG/ERR                           | Memory error                                       | Inform MSA *)                                                                                    |  |  |
| RAM/ERR                           | RAM error                                          | Inform MSA *)                                                                                    |  |  |
| LED/ERR                           | LED error                                          | Check alarm LEDs                                                                                 |  |  |
| VIB/ERR                           | Vibration alarm error                              | Check vibration alarm                                                                            |  |  |
| UNK/ERR                           | Indefinable error                                  | Inform MSA *)                                                                                    |  |  |
|                                   | Battery warning (no alarm)                         | Remove from service as soon as possible and replace battery                                      |  |  |
| ERR / ERR                         | Battery warning<br>(with alarm – flash LEDs, horn) | Instrument is no longer sensing<br>gas.<br>Remove from service and<br>replace battery.           |  |  |
| SNS/ERR                           | Sensor error                                       | Inform MSA <sup>*)</sup>                                                                         |  |  |
| Instrument<br>does not turn<br>ON | Low battery                                        | Replace battery                                                                                  |  |  |

<sup>\*)</sup> If the error occurs during the warranty period, please contact the MSA customer service. Otherwise, the instrument must be put out of operation.

## MSA

## 4.2. Replacing the Battery

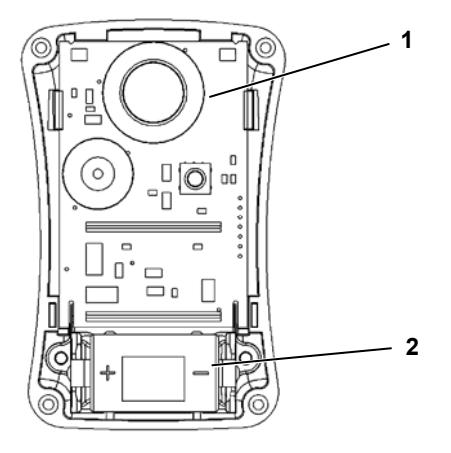

Fig. 9 Sensor and Battery Replacement

- 1 Sensor
- 2 Battery
- (1) Remove the four screws securing the case halves together.
- (2) Carefully remove the front cover to expose the battery.
  - The circuit board will remain with the back half of the case.
  - Do not touch the display connections (two blue connectors)
- Remove the depleted battery and replace only with one specified in section 5.1.
   Be sure to observe proper polarity on the battery, as shown on the battery holder.
- (4) Ensure the interface and connectors for the display are clean and free of dirt for proper operation.

If necessary, the display connectors can be cleaned with a soft, lint free cloth.

(5) Replace the front cover, making sure the sensor, horn gasket and sensor gasket are properly seated.

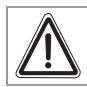

(GB)

## Caution!

Do not over-tighten the screws; otherwise, the case may be damaged.

(6) Replace the four screws.

(GB)

## 4.3. Replacing the Sensor

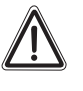

#### Caution!

Before handling the PC board, ensure you are properly grounded, otherwise, static charges from your body could damage the electronics. Such damage is not covered by the warranty. Grounding straps and kits are available from electronics suppliers.

- (1) Remove the four screws securing the case halves together.
- (2) Carefully remove the front cover to expose the sensor (located near the top of the instrument, near the alarm lights → Fig. 9).
- (3) Remove the sensor from its sockets.

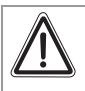

## Caution!

The new replacement sensor must be the same part number and type as the one being replaced; otherwise, improper operation will result.

- (4) Install the new sensor in the sockets on the PC board (it can only be installed one way). Fully seat the sensor against the board.
- (5) Replace the front cover, making sure the sensor, horn gasket, and sensor gasket are properly seated.
- (6) Ensure the interface and connectors for the display are clean and free of dirt for proper operation.

If necessary, the display connectors can be cleaned with a soft, lint-free cloth.

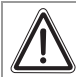

## Caution!

Do not over-tighten the screws; otherwise, the case may be damaged.

(7) Replace the four screws.

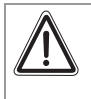

#### Warning!

Calibration is required after a sensor is installed; otherwise, the instrument will not perform as expected and persons relying on this product for their safety could sustain serious personal injury or death.

(8) The instrument MUST be calibrated as previously described.

# 5. Technical Specifications/Certifications

## 5.1. Technical Specifications

| Weight                                              |                           | 125 g (instrument with battery and clip)          |                         |                        |                           |                           |                      |                            |
|-----------------------------------------------------|---------------------------|---------------------------------------------------|-------------------------|------------------------|---------------------------|---------------------------|----------------------|----------------------------|
| Dimensions<br>Alarms<br>Volume of<br>acoustic alarm |                           | 86 x 51 x 50 mm (L x B x T) – with fastening clip |                         |                        |                           |                           |                      |                            |
|                                                     |                           | Two super<br>alarm                                | bright LE               | Ds with 32             | 20° viewing               | angle and                 | d a loud             | acoustic                   |
|                                                     |                           | 95 dB typio                                       | cal                     |                        |                           |                           |                      |                            |
| Displays                                            |                           | Large disp                                        | lay of mea              | asured val             | ues                       |                           |                      |                            |
| Battery type                                        |                           | Lithium CF<br>VARTA CF                            | R2 non-reo<br>R2, Panas | chargeable<br>onic CR2 | e. Replace<br>battery onl | with Energ<br>y           | gizer EL             | 1CR2,                      |
| Battery lif                                         | fe                        | Approx. 12                                        | 2 months u              | under norr             | nal conditio              | ons                       |                      |                            |
| Sensor                                              |                           | Electroche                                        | mical                   |                        |                           |                           |                      |                            |
|                                                     |                           |                                                   |                         |                        |                           |                           |                      |                            |
| Factory<br>alarm<br>setpoints                       | LOW *<br>alarm<br>* (ppm) | HIGH *<br>alarm<br>(ppm)                          | STEL*<br>(ppm)          | TWA *<br>(ppm)         | Min.<br>alarm<br>setpoint | Max.<br>alarm<br>setpoint | FAS<br>time<br>(sec) | CAL/<br>SPAN<br>time (sec) |
| CO &<br>CO Fire                                     | 25                        | 100                                               | 100                     | 25                     | 15                        | 1450                      | <15                  | 90                         |
| CO Steel                                            | 75                        | 200                                               | 200                     | 75                     | 15                        | 1450                      | <15                  | 90                         |
| H <sub>2</sub> S                                    | 10                        | 15                                                | 15                      | 10                     | 5                         | 175                       | <15                  | 90                         |
| O <sub>2</sub>                                      | 19.5%                     | 23.0%                                             |                         |                        | 5.0                       | 24                        | <15                  | 90                         |
| SO <sub>2</sub>                                     | 2.0                       | 5.0                                               | 5.0                     | 2.0                    | 2.0                       | 17.5                      | <15                  | 90                         |
| NO <sub>2</sub>                                     | 2.0                       | 5.0                                               | 5.0                     | 2.0                    | 1.0                       | 17.5                      | <15                  | 240                        |
| NH <sub>3</sub>                                     | 25                        | 50                                                | 35                      | 25                     | 15                        | 75                        | <15                  | 180                        |
| PH₃                                                 | 0.3                       | 1.0                                               | 1.0                     | 0.3                    | 0.1                       | 3.75                      | <15                  | 90                         |
| HCN                                                 | 4.5                       | 10.0                                              | 10.0                    | 4.5                    | 1.0                       | 20.0                      | <15                  | 240                        |
| Cl <sub>2</sub>                                     | 0.5                       | 1.0                                               | 1.0                     | 0.5                    | 0.2                       | 17.5                      | <15                  | 240                        |
| CIO <sub>2</sub>                                    | 0.10                      | 0.30                                              | 0.30                    | 0.10                   | 0.10                      | 0.75                      | <15                  | 360                        |
|                                                     |                           |                                                   |                         |                        |                           |                           |                      |                            |

\*) Other setpoints available upon request or at any time via MSA FiveStar®Link™ Software

(GB)

39

## **TECHNICAL SPECIFICATIONS/CERTIFICATIONS**

| Temperature<br>range      | Operation<br>Storage<br>Vibration alarm | :<br>:<br>: | - 20 °C to +50 °C<br>0 °C to +40 °C<br>to 0 °C |
|---------------------------|-----------------------------------------|-------------|------------------------------------------------|
| Humidity range            | 10 - 95% rel. hur                       | nidity      | , non-condensing                               |
| Dust and spray protection | IP 67                                   |             |                                                |
| Function tested gases     | CO, H <sub>2</sub> S, O <sub>2</sub>    |             |                                                |

\*) When placing an order, you can request different alarm setpoints. The settings can be changed before commissioning with the help of the button and thereafter, with the FiveStar<sup>®</sup>Link<sup>™</sup> Software.

Warranty - MSA warrants that this product will be free from mechanical defects and faulty workmanship for a period of 2 years from date the product is first used, provided it is maintained and used in accordance with MSA's instructions and / or recommendations. Warranty shall not exceed two years and six months from the date of manufacture. The instrument's battery is not covered under the warranty. The instrument's sensors are warranted for a period as described in the table below.

| SENSORS                                                                                                    | WARRANTY TERM                                                                                                 |
|----------------------------------------------------------------------------------------------------|----------------------------------------------------------------------------------------------------|
| CO, CO Fire, CO Steel,<br>H <sub>2</sub> S, O <sub>2</sub> , O <sub>2</sub> -R                                     | 30 months from the date of manufacture or 24 months from the date of first use, whichever occurs first        |
| SO <sub>2</sub> , NO <sub>2</sub> , NH <sub>3</sub> , PH <sub>3</sub> ,<br>HCN, Cl <sub>2</sub> , ClO <sub>2</sub> | 18 months from the date of manufacture, or<br>12 months from the date of first use, whichever<br>occurs first |
|                                                                                                    |                                                                                                    |

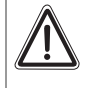

#### Attention!

This instrument has not been approved for use in atmospheres containing >21% oxygen.

MS/

## 5.2. Certifications

MSA

## **European Community**

The product ALTAIR PRO complies with the following directives, standards or standardised documents:

| Directive 94/9/EC (ATEX) |            | : FTZU 06 ATEX 0134 X                     |                                             |  |
|--------------------------|------------|-------------------------------------------|---------------------------------------------|--|
|                          |            |                                           | II 2G EEx ia IIC T4                         |  |
|                          |            | (Ex)                                      | -20 °C ≤ 1a ≤ +50 °C<br>EN 50 014 EN 50 020 |  |
|                          |            |                                           | EN 30 014, EN 30 020                        |  |
| Directive 89/33          | 6/EC (EMC) | :                                         | EN 50 270 Type 2, EN 61 000-6-3             |  |
|                          |            |                                           |                                             |  |
|                          |            | ()                                        | 0080                                        |  |
|                          |            |                                           |                                             |  |
| Other countrie           | es         |                                           |                                             |  |
| Country                  | USA        |                                           |                                             |  |
|                          | (FR)       | Exia                                      |                                             |  |
|                          | c          | Class I, Groups A, B, C, D                |                                             |  |
|                          |            | Ambient                                   | temperature: -20 °C to +50 °C; T4           |  |
|                          | Canada     |                                           |                                             |  |
|                          | (SR)       | Exia                                      |                                             |  |
|                          | c          | Class I, Groups A, B, C, D                |                                             |  |
|                          |            | Ambient temperature: -20 °C to +50 °C; T4 |                                             |  |
|                          | Australia  | a Ex ia IIC T4                            |                                             |  |
|                          |            | Ambient temperature: 50 °C                |                                             |  |
|                          |            |                                           |                                             |  |

GB

## 5.3. Test Gases Table

| Instrument version | Test gas - Self-test | Test gas - Calibration |
|--------------------|----------------------|------------------------|
| CO                 | 60 ppm               | 60 ppm                 |
| H <sub>2</sub> S   | 40 ppm               | 40 ppm                 |
| 02                 | <19% <sup>*)</sup>   | 20.8%                  |

\*) The self-test can also be conducted where the operator breathes out onto the sensor for about 3 - 5 seconds.

## 5.4. Oxygen Typical Performance Specifications

| Range           | 0 - 25% 0 <sub>2</sub>                                                                                                    |  |
|-----------------|----------------------------------------------------------------------------------------------------|--|
| Resolution      | 0.1% 02                                                                                                    |  |
| Reproducibility | 0.7% 0 <sub>2</sub> for 2 - 25% 0 <sub>2</sub>                                                                                |  |
| Response time   | i <b>me</b> 90% of final reading<br>30 seconds (normal temperature range *).<br>Three minutes (extended temperature range **) |  |

\*) normal temperature range 0-40 °C

\*\*) extended temperature range -20 °C to 0 °C and 40 °C to 50 °C

## 5.5. Toxic Performance Specifications

| Sensor          | CO or CO STEEL (Carbon Monoxide)                                             |
|-----------------|------------------------------------------------------------------------------|
| Range           | 0-1500 ppm                                                                   |
| Resolution      | 1 ppm                                                                        |
| Reproducibility | ±5 ppm or 10% reading, whichever is greater (normal temperature range *      |
|                 | ±10 ppm CO or 20% or reading, whichever is greater (extended temp. range **) |
| Response time   | 90% of final reading in 60 seconds (normal temp. range *)                    |
| Sensor          | H <sub>2</sub> S (Hydrogen Sulphide)                                         |
| Range           | 0-200 ppm                                                                    |
| Resolution      | 1 ppm                                                                        |
| Reproducibility | +2 ppm or 10% of reading, whichever is greater (normal temperature range *)  |
|                 | +5 ppm or 20% of reading, whichever is greater (extended temp. range **)     |
| Response time   | 90% of final reading < 30 seconds (normal temperature range *)               |

## **TECHNICAL SPECIFICATIONS/CERTIFICATIONS**

| Sensor     | SO <sub>2</sub> (Sulfur Dioxide)    |
|------------|-------------------------------------|
| Range      | 0-20.0 ppm                          |
| Resolution | 0.1 ppm                             |
| Sensor     | NO <sub>2</sub> (Nitrogen Dioxide)  |
| Range      | 0-20.0 ppm                          |
| Resolution | 0.1 ppm                             |
| Sensor     | NH₃ (Ammoniac)                      |
| Range      | 0-100 ppm                           |
| Resolution | 1 ppm                               |
| Sensor     | PH <sub>3</sub> (Phosphine)         |
| Range      | 0-5.0 ppm                           |
| Resolution | 0.05 ppm                            |
| Sensor     | HCN (Hydrogen Cyanide)              |
| Range      | 0-30.0 ppm                          |
| Resolution | 0.5 ppm                             |
| Sensor     | Cl <sub>2</sub> (Chlorine)          |
| Range      | 0-20.0 ppm                          |
| Resolution | 0.1 ppm                             |
| Sensor     | CIO <sub>2</sub> (Chlorine Dioxide) |
| Range      | 0-1.00 ppm                          |
| Resolution | 0.02 ppm                            |

\* normal temperature range 0-40 °C

\*\* extended temperature range -20 °C to 0, 40 °C to 50 °C (NH\_3 and ClO\_2 only: -20 °C to 0 °C)

## 5.6. Data Logging Specifications

| Session datalog     | Number of shared events     | 50 (most recent occurrences)                                                                                             |
|---------------------|-----------------------------|----------------------------------------------------------------------------------------------------|
|                     | Data transmission<br>method | Via MSA infrared adapter on a PC using<br>MSA FiveStar <sup>®</sup> Link <sup>™</sup> Software > version 4.4             |
|                     | Event log<br>information    | Alarm - Alarm Type - Alarm Value - Time/Date                                                                             |
|                     |                             | Alarm Clear - Alarm Type - Alarm Value -<br>Time/Date                                                                    |
|                     |                             | Cal (Pass/Fail) - Time/Date                                                                                              |
|                     |                             | Bump (Pass/Fail) - Time/Date                                                                                             |
|                     |                             | Error Non-Shutdown - Error Type (See Error<br>List) - Time/Date                                                          |
|                     |                             | ON/OFF - Time/Date                                                                                                    |
|                     | Transmission time           | Typically less than 60 seconds max.                                                                                      |
| Periodic<br>datalog | Default logging<br>interval | Three minute peak readings (configurable via<br>PC from 15 seconds to 15 minute peaks or<br>one minute peak average)     |
|                     | Storage time<br>estimate    | Typically greater than 100 hours with default<br>interval (storage time varies based on interval<br>and sensor activity) |
|                     | Transmission time           | Typically less than three minutes.                                                                                       |
|                     |                             |                                                                                                    |

# 6. Order Information

| Description                                                                               | Part No. |
|-------------------------------------------------------------------------------------------|----------|
| Test gas cylinder, 60 ppm CO (factory setting calibration gas)                            | 10073231 |
| Test gas cylinder, 300 ppm CO, RP<br>(factory setting calibration gas)                    | 10029494 |
| Test gas cylinder, 40 ppm H <sub>2</sub> S, RP<br>(factory setting calibration gas)       | 10011727 |
| Test gas cylinder, 10 ppm NO <sub>2</sub> , RP                                            | 10029521 |
| Test gas cylinder, 10 ppm SO <sub>2</sub> , RP                                            | 10079806 |
| Test gas cylinder, 25 ppm $NH_3$ , RP                                                     | 10079807 |
| Test gas cylinder, 10 ppm Cl <sub>2</sub> , RP                                            | 10011939 |
| Test gas cylinder, 2 ppm Cl <sub>2</sub> , RP                                             | 10028080 |
| Test gas cylinder, 10 ppm HCN, RP                                                         | 10079808 |
| Regulator, 0.25 l/min                                                                     | 478359   |
| Hose, 40 cm (16"), Not to be used for $NH_3$ , $Cl_2$ or $ClO_2$                          | 10030325 |
| Hose, 40 cm (16"), Tygon (For NH <sub>3</sub> , Cl <sub>2</sub> , ClO <sub>2</sub> only)  | 10080534 |
| Fastening-clip, black                                                                     | 10040002 |
| Fastening-clip, stainless steel                                                           | 10069894 |
| Mobile phone-style clip                                                                   | 10041105 |
| Key belt                                                                                  | 10041107 |
| MSA FiveStar <sup>®</sup> Link <sup>™</sup> Software with IR (optional for event logging) | 710946   |

GB

Clip, Hard Hat

| Description                                      | Part No. |
|--------------------------------------------------|----------|
| Sensor, O <sub>2</sub>                           | 10046946 |
| Sensor, CO, Steel Mill, H <sub>2</sub> resistant | 10074962 |
| Sensor, CO                                       | 711302   |
| Sensor, H <sub>2</sub> S                         | 711303   |
| Sensor HCN                                       | 10080220 |
| Sensor Cl <sub>2</sub>                           | 10080221 |
| Sensor SO <sub>2</sub>                           | 10080223 |
| Sensor NO <sub>2</sub>                           | 10080224 |
| Sensor NH₃                                       | 10080225 |
| Sensor PH <sub>3</sub>                           | 10080226 |
| Sensor CIO <sub>2</sub>                          | 10080222 |
| Sensor gasket                                    | 10071375 |
| Battery – CR2                                    | 10074132 |

10073346

GB

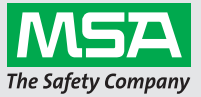

MSA EUROPE GmbH Schlüsselstr. 12 8645 Rapperswil-Jona Switzerland

www.MSAsafety.com